# Maersk Go网站功能概述

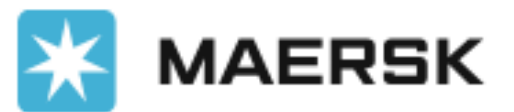

**Classification: Interna** 

#### Maersk Go Hub

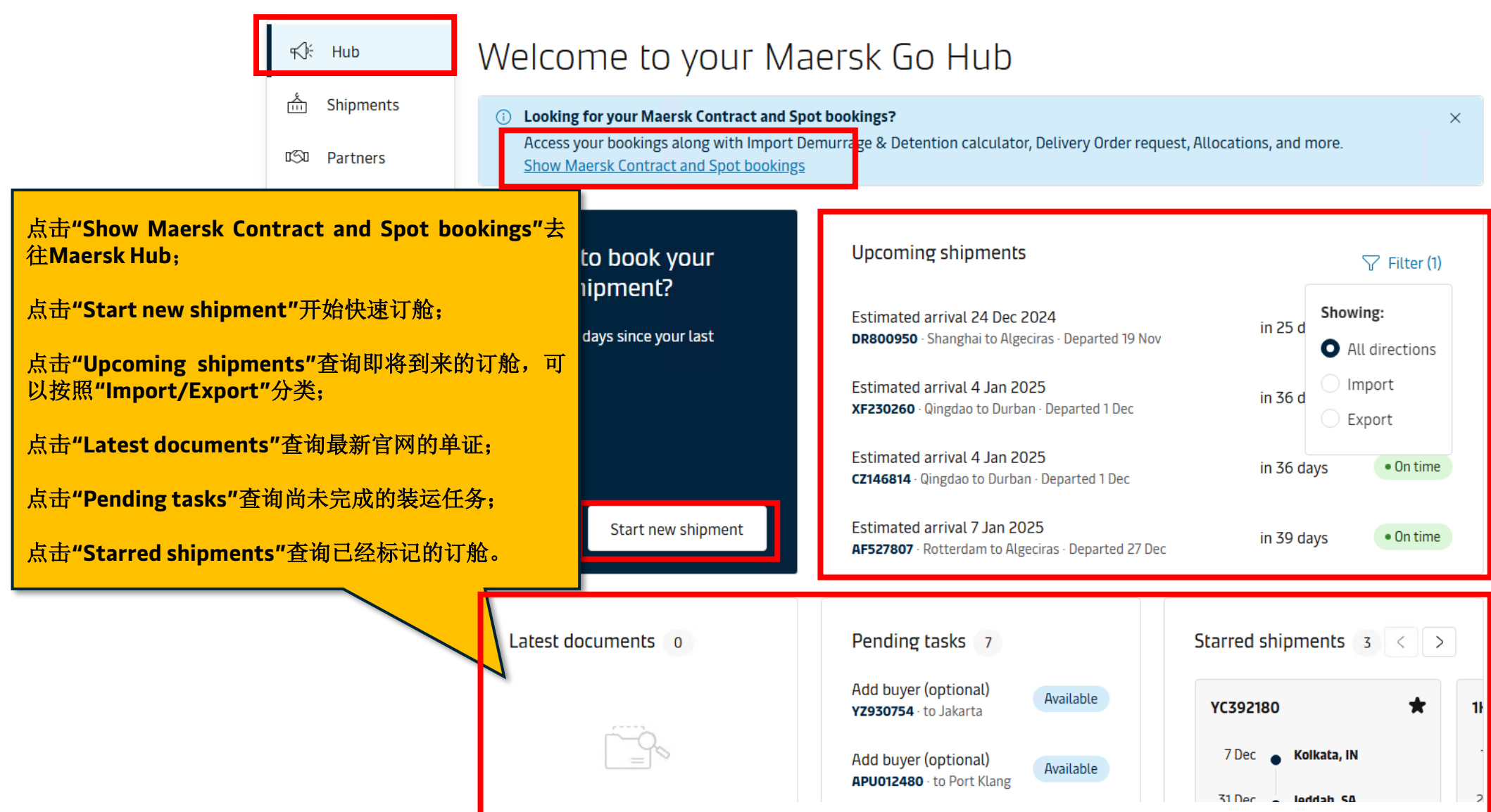

### Shipment

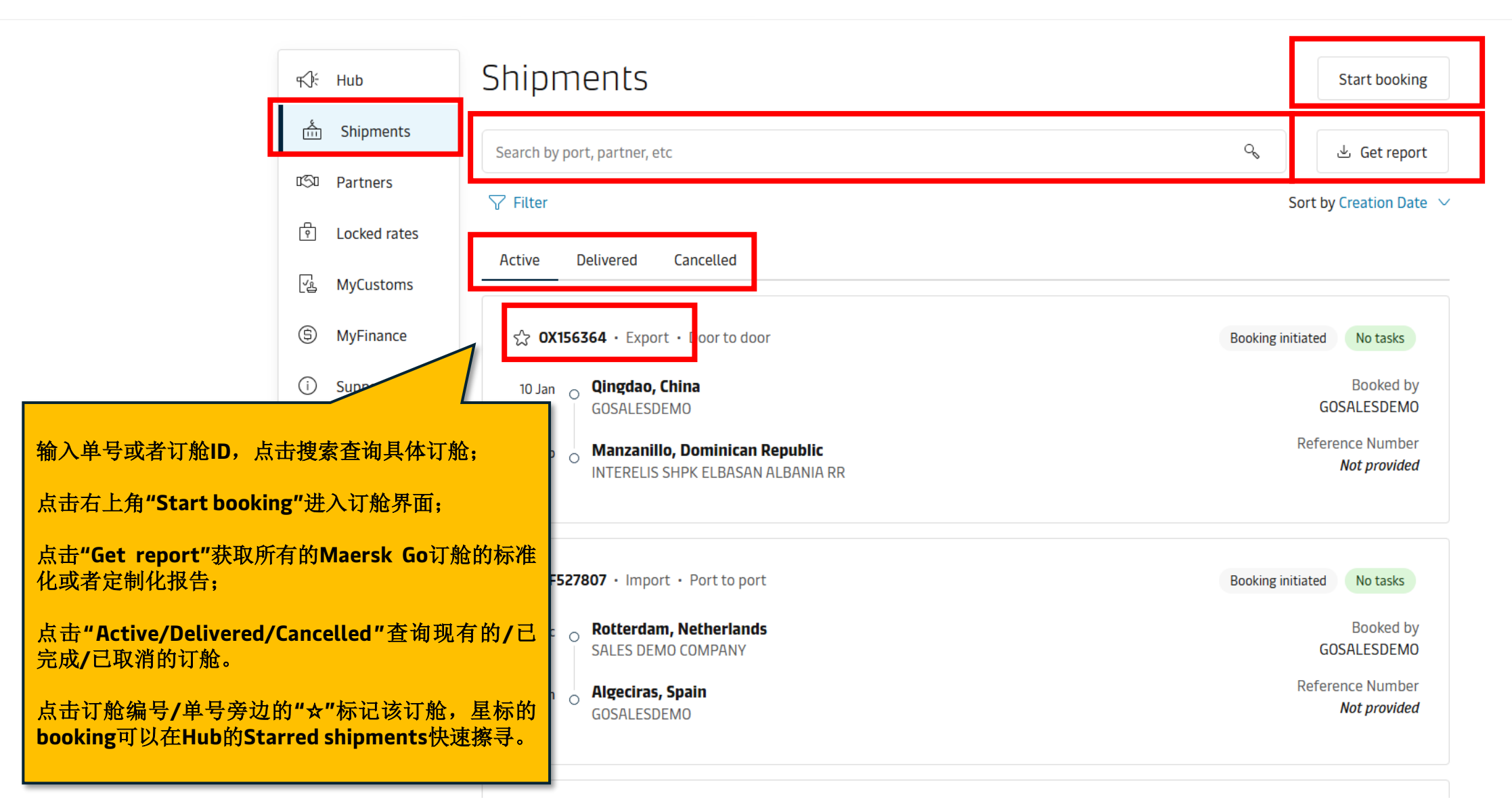

## Shipment details

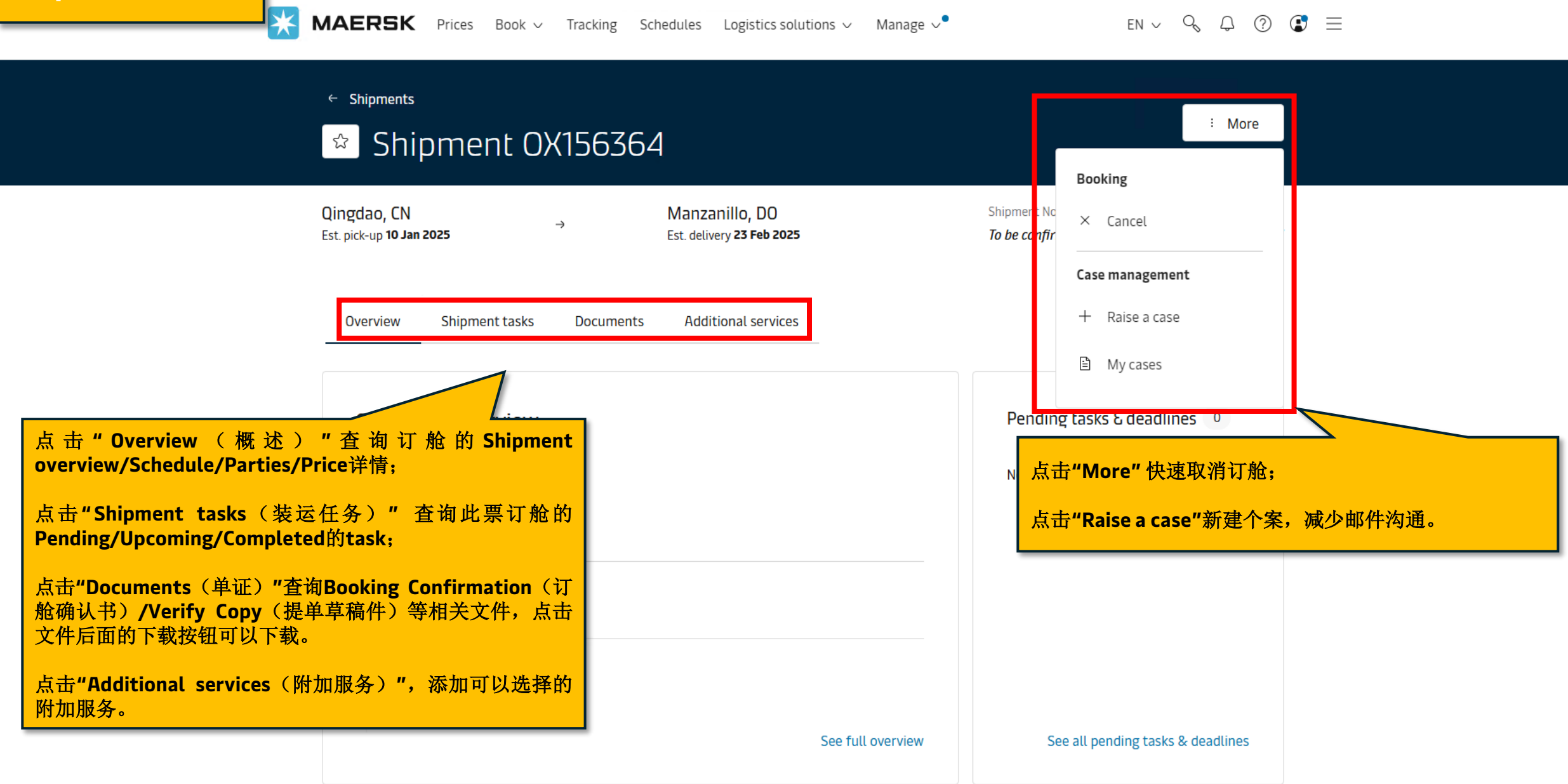

#### **Partners**

| MAERSK Pr | rices | Book 🗸 | Tracking | Schedules | Logistics solutions $ \smallsetminus $ | Manage 🗸 |
|-----------|-------|--------|----------|-----------|----------------------------------------|----------|
|-----------|-------|--------|----------|-----------|----------------------------------------|----------|

 $en \lor \circ \circ \circ \circ \circ \circ =$ 

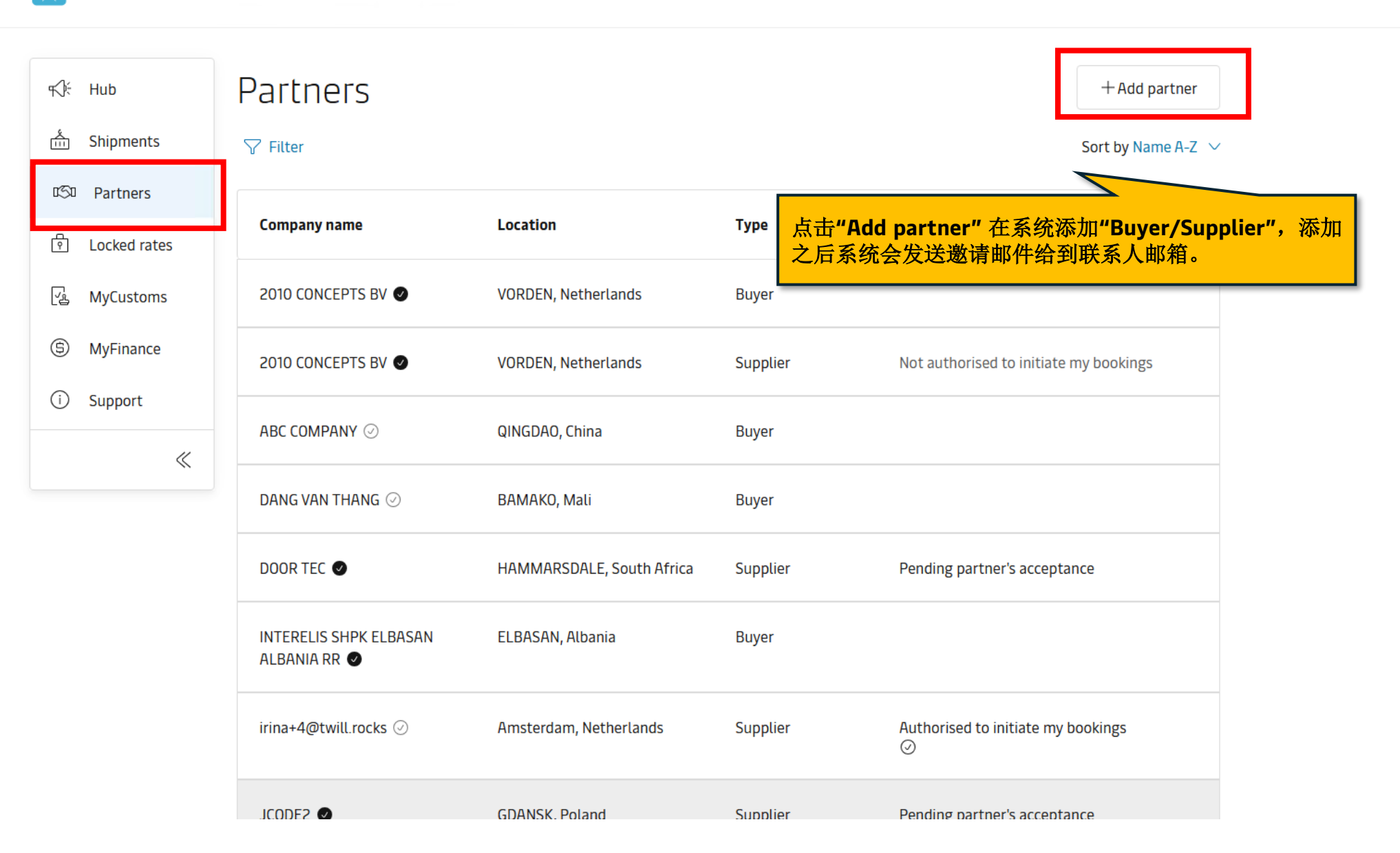

## Locked Rate

₩

**MAERSK** Prices Book  $\checkmark$  Tracking Schedules Logistics solutions  $\checkmark$  Manage  $\checkmark$ 

en 🗸 🔍 🗘 🕐 💽 📃

| r€; Hub        | Locked                                        | Rates           |                     |                                                    |                |            |          |  |  |  |  |  |
|----------------|-----------------------------------------------|-----------------|---------------------|----------------------------------------------------|----------------|------------|----------|--|--|--|--|--|
| ភ្នំ Shipments | Active Expired                                |                 |                     |                                                    |                |            |          |  |  |  |  |  |
| ගිට Partners   |                                               |                 |                     |                                                    |                |            |          |  |  |  |  |  |
| Locked rates   | Туре                                          | Route           | Period              | Reference number                                   | Available FFEs |            |          |  |  |  |  |  |
|                | Import                                        | From Jeddah, SA | 14 November 2024 to | MZBNZD4XXD0                                        | Unlimited (i)  | View rates | Book now |  |  |  |  |  |
|                | Port to Door                                  | To Brits, ZA    | 14 December 2024    |                                                    |                |            |          |  |  |  |  |  |
| ⑤ MyFinance    |                                               |                 |                     |                                                    |                |            |          |  |  |  |  |  |
| (i) Support    |                                               |                 |                     |                                                    |                |            |          |  |  |  |  |  |
| «              | 点击"Locked rate"查询"Active/Expired"查询活跃/已过期的锁价; |                 |                     |                                                    |                |            |          |  |  |  |  |  |
|                |                                               |                 |                     | 锁价功能是指支付一定的锁价费,锁定未来30天内的点对点的海运费,<br>锁价费根据航线不同价格不同; |                |            |          |  |  |  |  |  |

如果锁价期内没有订舱,锁价费将在锁价期结束后做给合约方;如果锁价 期内有订舱,锁价费将添加在第一票订舱上。

## Support

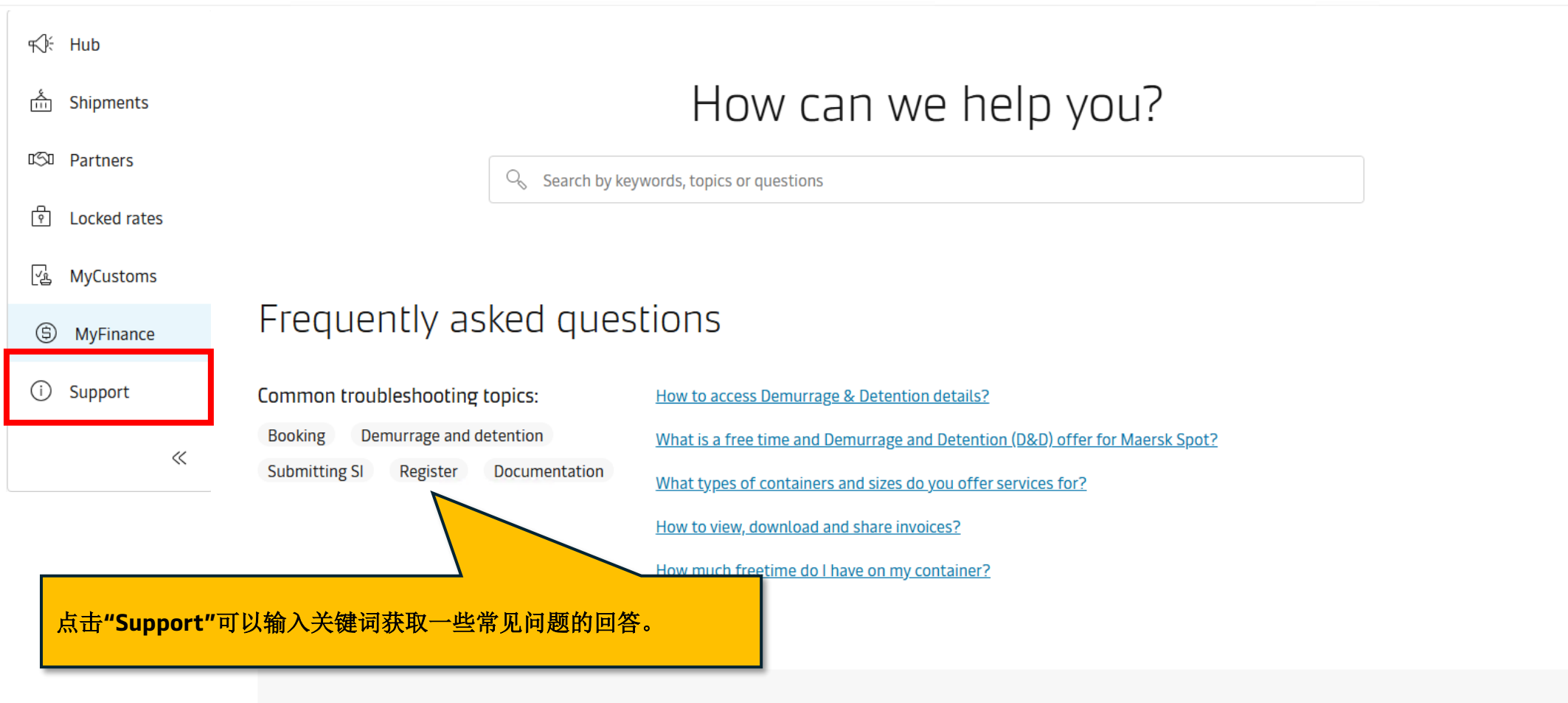

View 🖸

## Useful tools

#### Container tare weight

Find the tare weight and all relevant details of your containers.

Find my document

Access the latest verified copy or booking confirmation.

EN ∨ 9 4 ⑦ 💽 📃